## To add a modifier for a specific discipline, use the following procedure:

- a. From the Barnestorm main menu, click the **Codes** button.
- b. Go to the **Rates** item on the top menu.
- c. Click Job Codes.
- d. Pull up the job code by entering the program and code, or by using the Search option.
- e. The Mod fields (Mod1, Mod2, and Mod3) are the modifiers.
- f. Enter the modifier(s) and **Save**.

## If Modifier does not print onto claim, verify the following:

- a. Go to **Codes>Program Related Codes>Payer Codes**, pull up that payer.
- b. Make sure "Use Medicare HCPCS" = No. If not, change it to No, and hit Save.
- c. Recreate and reprint claim.

Knowledgebase http://kb.barnestorm.biz/KnowledgebaseArticle50546.aspx